# TRUSTA

# **申込書類送信(追加書類)** 申込書類等を追加で送信する

<u>24.12.23</u>

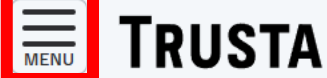

区分

ログイン日時: 2024/12/10 16:32:39

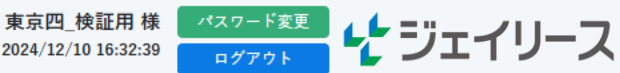

#### ダッシュボード

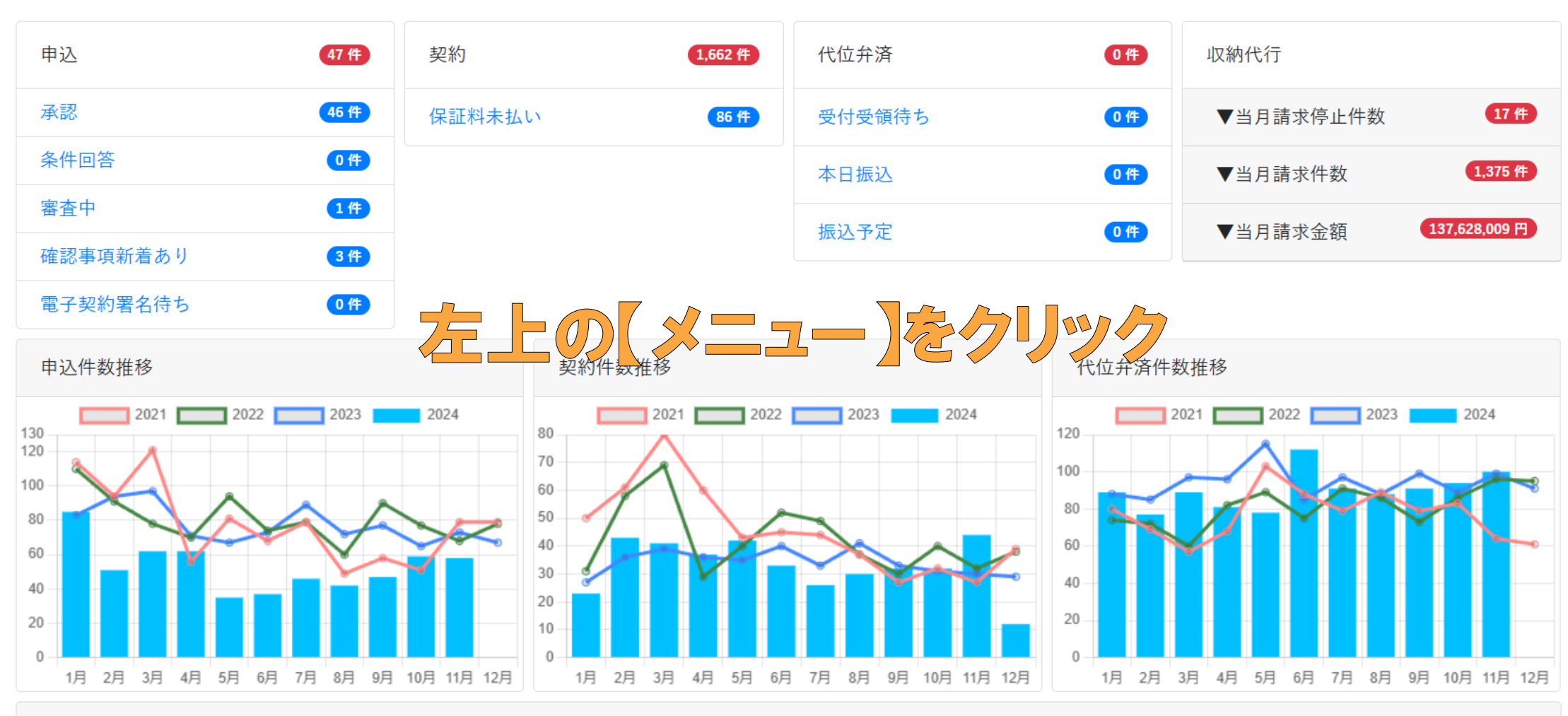

ジェイリースからのお知らせ

左上の【メニュー】ボタンをクリックし、

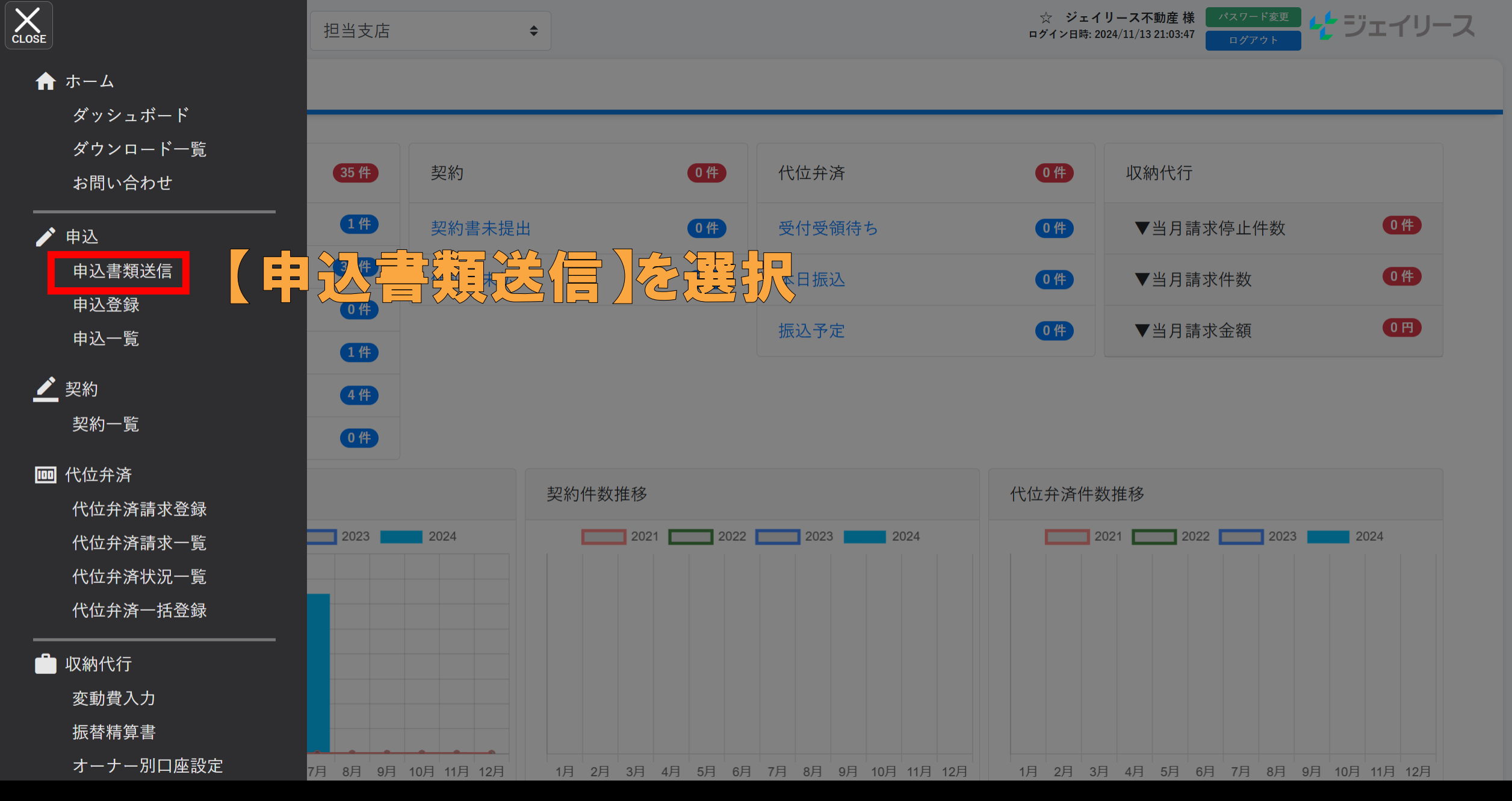

【申込書類送信】を選択します。

# 申込書類送信

申込書類送信を以下の支店に対して行います

| 支店                                            |       |          |       |    |
|-----------------------------------------------|-------|----------|-------|----|
| テスト①(100)                                     |       |          |       |    |
|                                               |       |          |       |    |
| 送信種別を選択してくた                                   | さい    |          |       |    |
| 送信種別                                          |       |          |       | 必須 |
| <ul><li>○ 新規申込書類送付</li><li>○ 申込書類追加</li></ul> |       |          |       |    |
|                                               | 送信種別で | 【申込書類追加】 | を選択し、 |    |

#### 入居申込書および証明書を添付してください

添付可能な拡張子: pdf, jpeg, jpg, png, tiff, tif, bmp

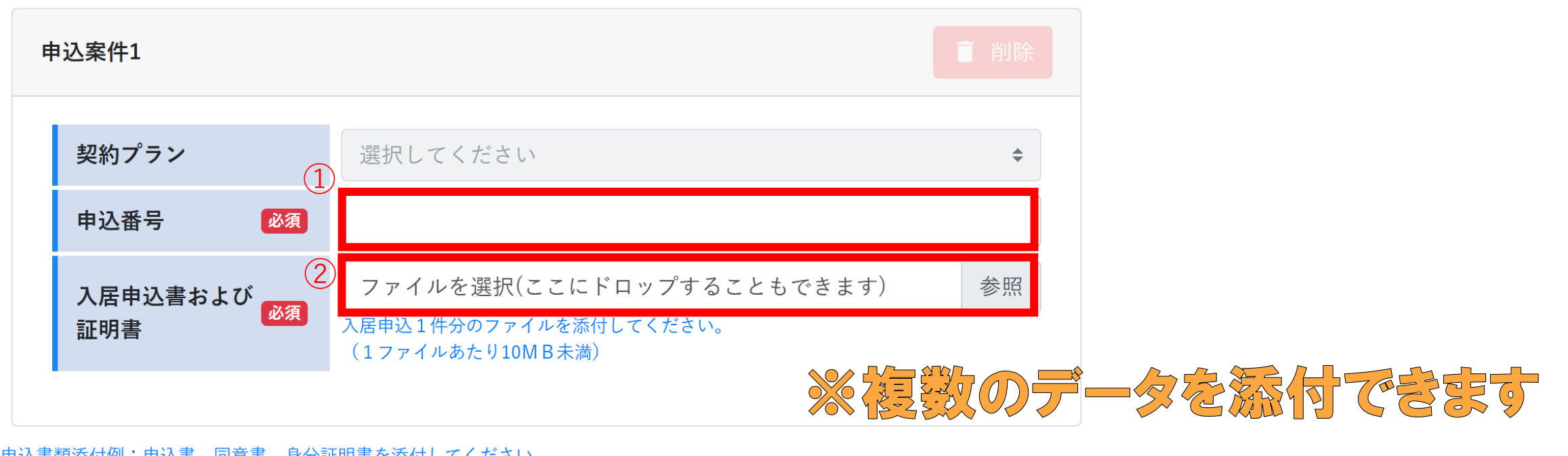

申込書類添付例:申込書、同意書、身分証明書を添付してください。 ご不明な点があれば営業担当までお問い合わせください。

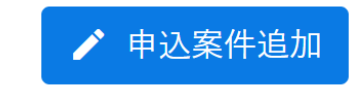

#### 業者ご担当者様

弊社審査部で確認させていただきたい項目がある場合、下記ご登録携帯へSMSを送信させていただくことがあります。 SMSを受信された場合は、Trusta上で内容をご確認ください。

# ①申込番号を入力し、②必要書類を添付してください。

#### 業者ご担当者様

弊社審査部で確認させていただきたい項目がある場合、下記ご登録携帯へSMSを送信させていただくことがあります。 SMSを受信された場合は、Trusta上で内容をご確認ください。

| 申込案件<br>ご担当者様 |                                                   |
|---------------|---------------------------------------------------|
| ご連絡先携帯番号      | 携帯番号「080-8888-9999」をハイフンなし「08088889999」で入力してください。 |

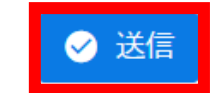

# 【 ✓ 送信】をクリックします。

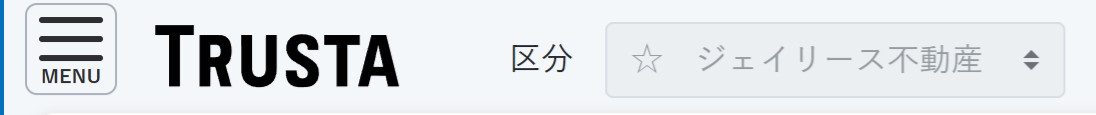

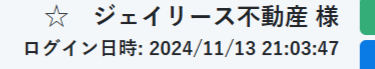

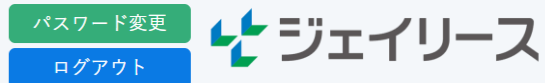

### 申込書類送信完了

申込書類送信を完了しました。 データ反映には、時間がかかることがございます。

← 申込一覧へ

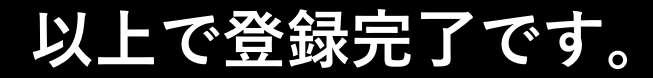